1. http://aksis.istanbul.edu.tr adresinden kullanıcı adı ve şifre yazılarak sisteme giriş sağlanır.

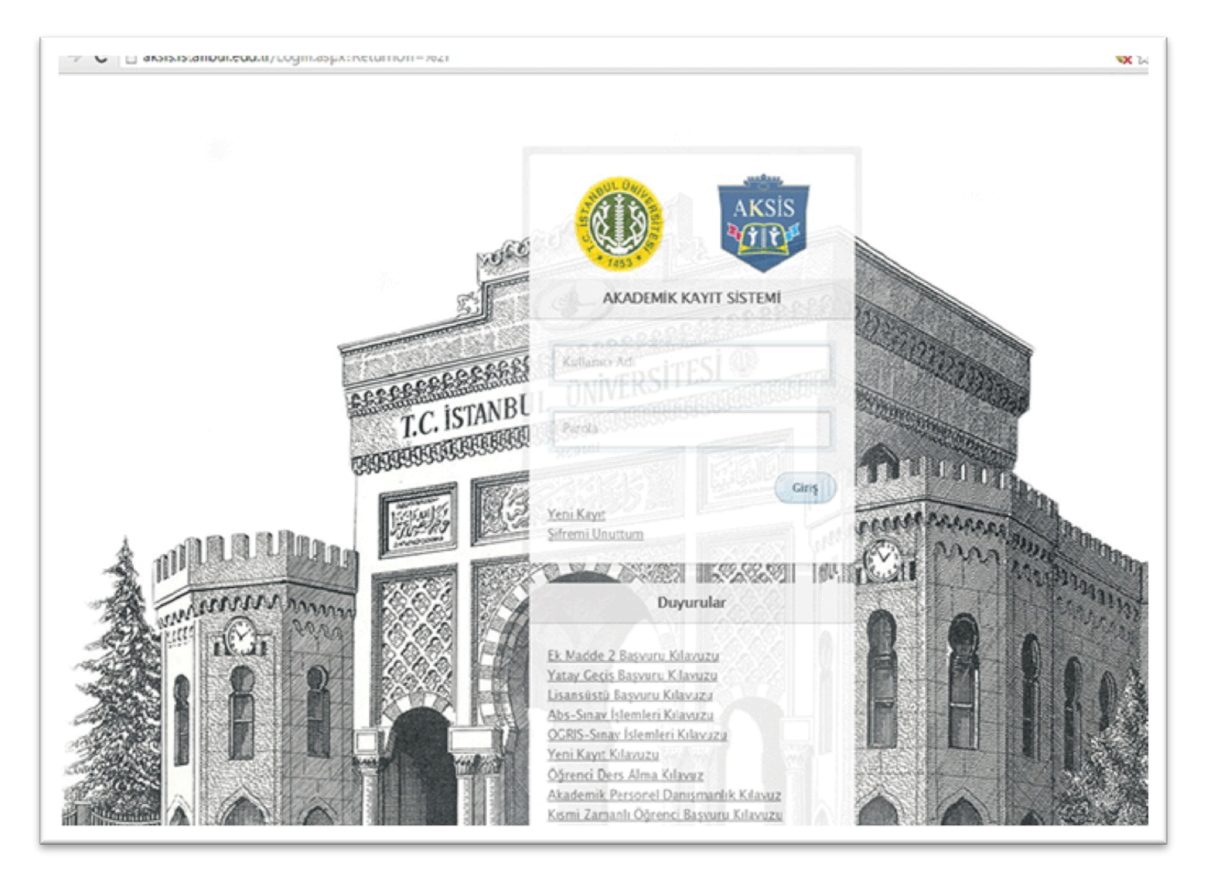

2. Açılan ekrandan "OBS" butonuna tıklanır.

| ≕ 🤨     | İstanbul Üniversitesi                                         |
|---------|---------------------------------------------------------------|
| ♥ CIRIŞ | Oddrenc: Bildi sistemi BAşvuru   OBS Başvuru                  |
|         |                                                               |
|         |                                                               |
|         |                                                               |
|         |                                                               |
|         | Ictanese (anlarschted i sil di Icean nuise da cavani di e mic |

3. Açılan ekranda, sol menüde bulunan "Belge talepleri" sekmesine tıklanır.

| = 🐵 ÖĞRENCİ İŞ      | SLERI OTOMASYONU                                                                             |
|---------------------|----------------------------------------------------------------------------------------------|
| 🕈 Ana Sayfa         |                                                                                              |
| B. Balan Tukalari   |                                                                                              |
| Beige Latepieri     |                                                                                              |
| Özlük Bilgileri     |                                                                                              |
| 2 Harç Bilgileri    |                                                                                              |
| DersAlma            |                                                                                              |
| Ders Programi       |                                                                                              |
| 🖉 Öğrenim Bilgileri |                                                                                              |
|                     |                                                                                              |
|                     |                                                                                              |
|                     |                                                                                              |
|                     |                                                                                              |
|                     |                                                                                              |
|                     |                                                                                              |
|                     |                                                                                              |
|                     |                                                                                              |
|                     | ISTANBUL ÜNIVERSITESI (BILGI İŞLEM DARE BAŞKARLIĞI Ç. 2018) Son Günceleme: 15.1.2018 15/2641 |

4. Açılan ekranda, sağda bulunan "Yeni Talep" butonuna tıklanır.

| 😢 OGRI<br>Ana Sayfa | ENCİ İŞLERİ OTOMASYO | NU       |            |      |       |              |          |                 |         |                 |
|---------------------|----------------------|----------|------------|------|-------|--------------|----------|-----------------|---------|-----------------|
| Belge Talepieri     | Belge Talep          |          |            |      |       |              |          |                 |         | #Visi Tel       |
| Özlük Bilgileri     | Öğrenci No           | Ad Soyad | Belge Türü | Adet | Statū | Talep Tarihi | Açıklama | Verilecek Kurum | E-Belge |                 |
| Harç Bilgileri      |                      |          |            |      |       |              |          |                 |         |                 |
| DersAlma            |                      |          |            |      |       |              |          |                 |         |                 |
| Ders Program        |                      |          |            |      |       |              |          |                 |         |                 |
| Öğrenim Bilgileri   |                      |          |            |      |       |              |          |                 |         |                 |
|                     |                      |          |            |      |       |              |          |                 |         |                 |
|                     | 14 4 1 1             |          |            |      |       |              |          |                 |         | 1 - 2 of 2 item |
|                     |                      |          |            |      |       |              |          |                 |         |                 |
|                     |                      |          |            |      |       |              |          |                 |         |                 |
|                     |                      |          |            |      |       |              |          |                 |         |                 |
|                     |                      |          |            |      |       |              |          |                 |         |                 |
|                     |                      |          |            |      |       |              |          |                 |         |                 |
|                     |                      |          |            |      |       |              |          |                 |         |                 |
|                     |                      |          |            |      |       |              |          |                 |         |                 |
|                     |                      |          |            |      |       |              |          |                 |         |                 |
|                     |                      |          |            |      |       |              |          |                 |         |                 |

5. Açılan pencereden "Transkript" sekmesi tıklanarak belge talebi gerçekleştirilir.

| 🌐 🕘 ÖĞRENCİ İŞ                                                          | LERI OTOMASYON      | U                    |                                   |                                                                                                    | _ |          |                 |                      |            |
|-------------------------------------------------------------------------|---------------------|----------------------|-----------------------------------|----------------------------------------------------------------------------------------------------|---|----------|-----------------|----------------------|------------|
| 🕷 Ana Sayfa                                                             |                     |                      | YENİ EKLE                         |                                                                                                    | × |          |                 |                      |            |
| B. salas Salasia                                                        | Belge Talep         |                      | Belge Türü                        | Belge Türü Seciniz                                                                                                    |   |          |                 | l                    | ♦Yasi Tsiq |
| Ozlik Bizieri                                                           | Öğrenci No          | Ad Soyad             |                                   |                                                                                                    | Q | Aciklama | Verilecek Kurum | E-Belge              |            |
| Court esgent EX Harç Bilgileri DersAbna Ders Programs Ogrenim Bilgileri |                     | н                    | verlecek Kurum<br>Açıklama        | Belge Turu Seçiniz<br>Öğrenci Belgesi<br>Öğrenci Belgesi (İngilizce)<br>Öğrenci Belgesi-E-İmzalı<br>Transkript-Mezuniyet<br>Transkript-Mezuniyet (İngilizce)<br>Transkript-Mezuniyet-E-İmzalı |   |          |                 | Goruntale<br>1 - 2 d |            |
|                                                                         |                     |                      |                                   |                                                                                                    |   |          |                 |                      |            |
|                                                                         | ISTANBUL ONIVERSITE | SI (BILGI IŞLEM DARE | BAŞKANLIĞI () 2016   Son Gürvceli | eme: 15.1.2016 15:26:41                                                                                                    |   |          |                 |                      | •          |